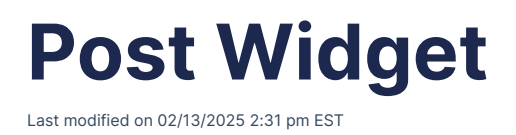

## **Post Widget**

The post widget on your dashboard will show you Unmatched ERAs, Unallocated Payments, and Patient Payments for 30, 60, 90, or 120 days. To enable this widget:

1. Press the gear icon on your dashboard.

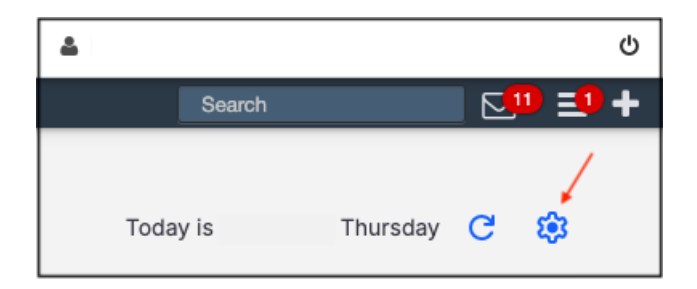

2. Select the box next to Post.

| Dashboard Settings                                    |          | ×                 |
|-------------------------------------------------------|----------|-------------------|
| Default Landing Page <ul> <li>Dashboard</li> </ul>    | ◯ Ca     | alendar           |
| Widgets (Up to 5) Appointments Claims By Claim Status | Messages | Tasks Cancel Save |

- 3. The Post widget should now show on your dashboard.
- 4. On the Post widget, use the down arrow to select past 30, 60, 90, or 120 days data to display.

| Post                                         |   |
|----------------------------------------------|---|
| Time Period                                  |   |
| Past 30 Days                                 | • |
|                                              |   |
| Past 30 Days                                 | ~ |
| Past 30 Days Past 60 Days                    | ~ |
| Past 30 Days<br>Past 60 Days<br>Past 90 Days | ~ |

5. The right-facing arrow on the Post widget will show additional information that makes up the figure displayed.

| Post                         |       |   |
|------------------------------|-------|---|
| Time Period                  |       |   |
| Past 120 Days                |       | - |
| Patient Payments             | \$15  | > |
| Unallocated Patient Payments | \$-15 | > |
| Unmatched ERAs               | \$0   | > |

6. The Patient Payment right-facing arrow from above will take you to the Patient Payments window where you can see additional details.

| Patient Payments Payments Line Items Logs Statements Balance |                                                       |                  |                     |             |               |                       |                                |  |  |  |  |
|--------------------------------------------------------------|-------------------------------------------------------|------------------|---------------------|-------------|---------------|-----------------------|--------------------------------|--|--|--|--|
| Show zero unallocate                                         | ed payment 🔽                                          | Unallocated pay  | ment between from   | and         | to            | 10/16/2024 02/13/2025 |                                |  |  |  |  |
| Show zero appointme                                          | ent balance                                           | Appointment ba   | ance between from   | and         | to            |                       |                                |  |  |  |  |
| Show zero patient re                                         | sponsibility                                          | Patient responsi | bility between from | and         | to            |                       |                                |  |  |  |  |
| Provider: All -                                              | Provider: All  Find misbalanced line items (internal) |                  |                     |             |               |                       |                                |  |  |  |  |
| Please select a pati                                         | ient.                                                 |                  |                     |             |               |                       |                                |  |  |  |  |
| Export to File                                               |                                                       |                  |                     |             |               |                       | 1 - 1 OF 1                     |  |  |  |  |
| Patient Name                                                 | Chart ID                                              | Patient Status   | Appointme           | ent Balance | Total Payment | Unallocated Payment   | Current Patient Responsibility |  |  |  |  |
| 5                                                            | ADTI000001                                            | А                |                     | -\$15.00    | \$15.00       | -\$15.00              | \$1,635.00                     |  |  |  |  |